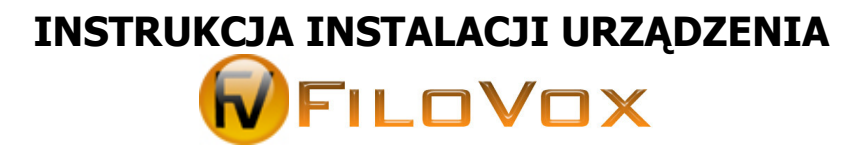

Dla urządzeń o numerach seryjnych serii A01000 i E01000

#### 1. Wymagania

FILOVOX

FiloVox działa na komputerach z systemem operacyjnym Windows 2000, XP lub Windows 2003. Dodatkowo komputer musi mieć zainstalowany DirectX wersja 8.1 lub nowsza. Najnowszy DirectX można pobrać ze strony producenta: <u>http://www.microsoft.com/windows/directx</u>

Komputer musi być wyposażony w port USB 1.1 lub 2.0 oraz dowolną kartę dźwiękową. Do prawidłowej pracy programu wymagany jest przynajmniej procesor Intel Celeron 500 MHz (lub jego równoważnik), 256 MB pamięci RAM i 10 MB na dysku twardym. Dodatkowo użytkownik musi zaplanować miejsce na dysku twardym na przechowywanie nagrań.

#### UWAGA!

Do prawidłowej pracy urządzenia niezbędne jest właściwe zerowanie lub uziemienie komputera. Brak zerowania objawiać się może:

- □ Przydźwiękiem w nagraniach rozmów.
- □ Przekłamaniami w detekcji numeru CallerID i cyfr DTMF.
- □ Niewykrywaniem sygnału dzonka.
- □ Niestabilną pracą urządzenia.

#### 2. Zawartość opakowania

FILOVOX

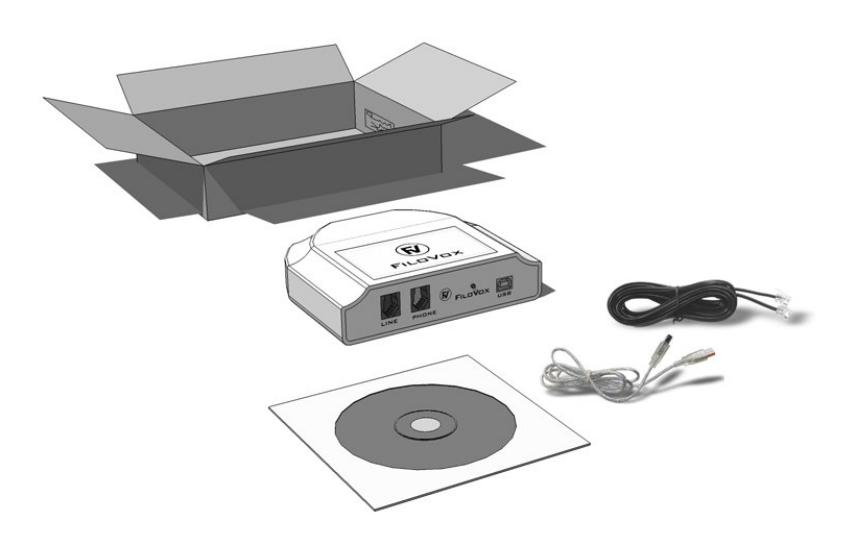

Opakowanie zawiera:

- Urządzenie FiloVox.
- Płyta CD z oprogramowaniem i dokumentacją.
- Kabel telefoniczny (2xRJ11)
- Kabel USB (A/B)

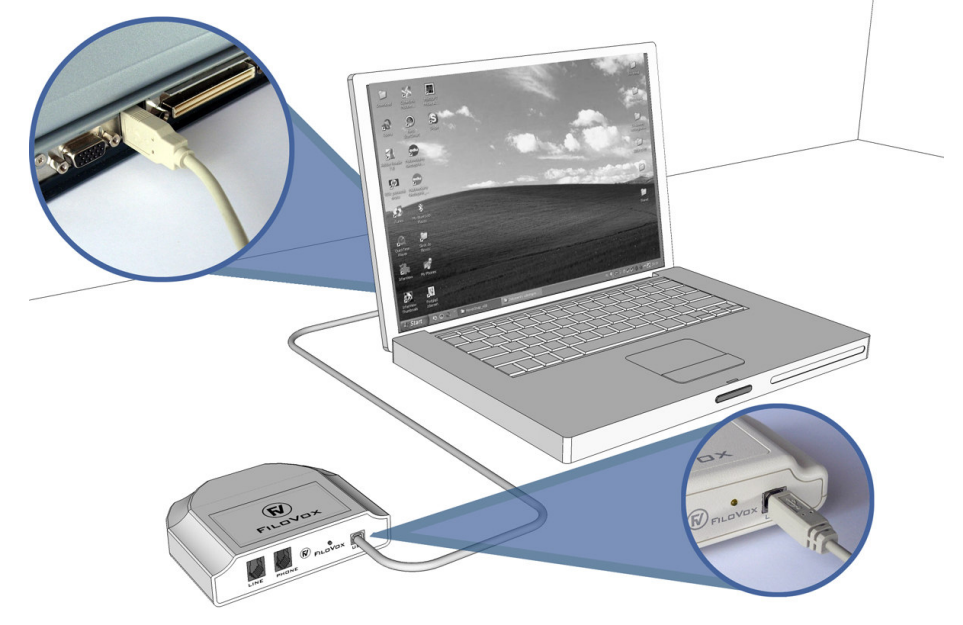

Urządzenie FiloVox łączy się z komputerem przy pomocy kabla USB będącego w zestawie.

Rys. 1

Urządzenie USB można podłączać przy włączonym komputerze. Przy pierwszym podłączeniu urządzenia system odszukuje dla tego urządzenia odpowiednie oprogramowanie (sterownik). Jeżeli urządzenie nigdy wcześniej nie było podłączane to uruchamia się "Kreator znajdowania nowego sprzętu".

Urządzenie można połączyć z komputerem przed lub po zainstalowaniu aplikacji FiloVox.

Proces instalacji sterownika dla urządzeń USB przebiega inaczej dla Windows 2000 i Windows XP.

#### 3.1. Podłączenie do interfejsu USB dla Windows XP

Połączenie nowego urządzenia USB sygnalizowane jest komunikatami w obszarze powiadomień Paska zadań systemu (Rys.2).

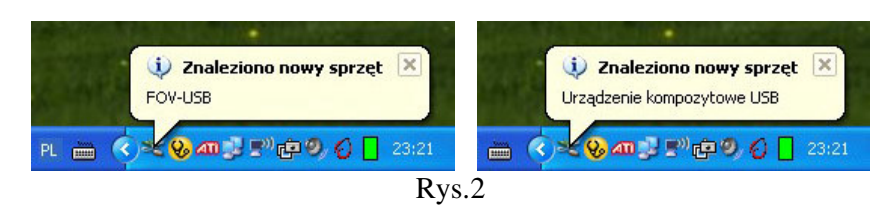

System Windows wykryje dwa nowe urządzenia:

"FOV-USB – Urządzenie audio USB" oraz "FOV-USB – Urządzenie USB Interfejsu HID". (Rys 3)

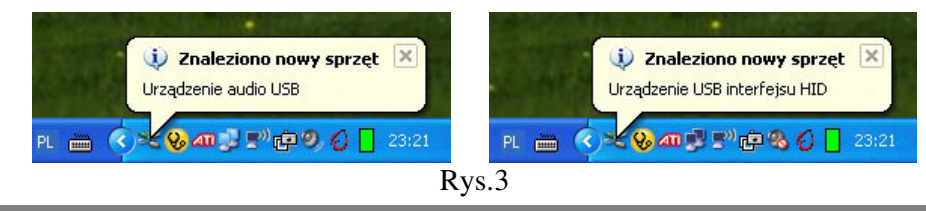

Instalacja sterowników dla tych urządzeń przebiega automatycznie, bez pomocy użytkownika. Zakończenie instalacji jest sygnalizowane przez komunikat w obszarze powiadomień: Rys.4

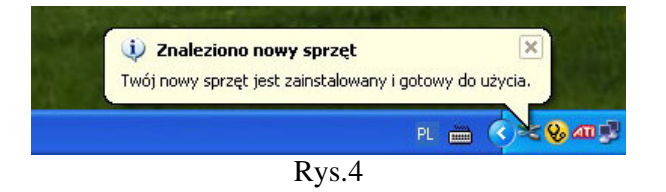

Ponieważ system Windows każde nowo zainstalowane urządzenie USB audio ustawia jako domyślne urządzenie odtwarzające (i nagrywające) a FiloVox nie może być domyślnym urządzeniem odtwarzającym, należy zmienić to w oknie "Właściwości: Dźwięki i urządzenia Audio" (Rys.5). Panel ten uruchamia się wybierając go z menu Start >> Panel Sterowania >> Dźwięki i urządzenia Audio.

| iłośność     | Dźwięki                                                                                                    | Audio                                                         | Głos                                                      | Sprzęt                                      |
|--------------|----------------------------------------------------------------------------------------------------|---------------------------------------------------------------|-----------------------------------------------------------|---------------------------------------------|
| <b>O</b> , F | FOV-USB                                                                                                    |                                                               |                                                           |                                             |
| Głośność     | urządzenia                                                                                                    |                                                               |                                                           |                                             |
|              | Mała                                                                                                    | 7                                                             | 1 1 1                                                     | Duża                                        |
|              |                                                                                                    |                                                               |                                                           |                                             |
|              | 🔽 Wycisz                                                                                                    |                                                               |                                                           |                                             |
|              | ✔ Wycisz<br>✔ Umieść iko                                                                                                  | nę głośności                                                  | na pasku z                                                | adań                                        |
|              | ✔ Wycisz<br>✔ Umieść iko                                                                                                  | nę głośności                                                  | na pasku z<br>Zaaw                                        | adań<br>vansowane                           |
| Ustawienia   | ♥ Wycisz<br>♥ Umieść iko<br>a głośników                                                                                   | nę głośności                                                  | na pasku z<br>Zaaw                                        | adań<br>vansowane                           |
| Ustawienia   | Vycisz<br>Umieść iko<br>a głośników<br>Użyj poniż<br>głosu gło:                                                           | nę głośności<br>szych ustawi<br>śników i inne                 | na pasku z<br>Zaaw<br>eń, aby zmie<br>ustawienia.         | adań<br>Vansowane<br>enić siłę              |
| Ustawienia   | <ul> <li>Wycisz</li> <li>Umieść iko</li> <li>a głośników</li> <li>Użyj poniż<br/>głosu głos</li> <li>Siła głos</li> </ul> | nę głośności<br>szych ustawi<br>śników i inne<br>su głośników | na pasku z<br>Zaaw<br>eń, aby zmie<br>ustawienia.<br>Zaaw | adań<br>vansowane<br>enić siłę<br>vansowane |

W panelu należy przejść na zakładkę "Audio" i sprawdzić, jakie urządzenie jest ustawione jako domyślne urządzenie odtwarzania dźwięku.

| aściwoś   | ci: Dźwięki i urządzenia audio 🛛 🛛 🥐 |
|-----------|--------------------------------------|
| Głośność  | Dźwięki Audio Głos Sprzęt            |
| Odtwar    | zanie dźwięku                        |
| Ø.        | Urządzenie domyślne:                 |
| 9)        | FOV-USB 💌                            |
|           | Głośność Zaawansowane                |
| Nagryw    | anie dźwięku                         |
| 2         | Urządzenie domyślne:                 |
| 18        | FOV-USB                              |
|           | Głośność Zaawansowane                |
| Odtwar    | zanie muzyki MIDI                    |
| -         | Urządzenie domyślne:                 |
| <u></u>   | Syntezator SW Microsoft GS Wave      |
|           | Głośność Informacje                  |
| 🔲 Użyj ty | ılko domyślnych urządzeń             |
|           | OK Anuluj Zastosu                    |
|           | Rys.6                                |

Jeżeli jest to FOV-USB jak na Rys.6, to należy wybrać kartę dźwiękową wbudowaną w komputer – Rys.7. lub inne urządzenie przeznaczone do odtwarzania dźwięku, w które wyposażony jest komputer.

| łośność    | Dźwięki        | Audio          | Głos  | Sprzęt   |
|------------|----------------|----------------|-------|----------|
| Odtwarza   | nie dźwięku —  |                |       |          |
| <b>6</b> L | Jrządzenie dom | nyślne:        |       |          |
|            | FOV-USB        |                |       | ~        |
|            | FOV-USB        | 60000          |       |          |
| Ľ          | Conexant AMC   | Audio          |       |          |
| Nagrywar   | nie dźwięku —  |                |       |          |
| 1 L        | Jrządzenie dom | nyślne:        |       |          |
| 18 1       | FOV-USB        |                |       | ~        |
| L          | _              |                |       | No.      |
|            |                | Głośność       | Zaawa | ansowane |
| Odtwarza   | nie muzyki MIE | )I             |       |          |
|            | Jrządzenie dom | nyślne:        |       |          |
| men        | Syntezator SW  | / Microsoft GS | Wave  | ~        |
| -          |                |                |       |          |
|            |                | ułośność       | Info  | rmacje   |
| Użyj tylk  | o domyślnych   | urządzeń       |       |          |
|            |                |                |       | 2012 C   |
|            |                |                |       |          |

Podobną zmianę należy zrobić dla pozycji "Nagrywanie dźwięku".

Po dokonaniu zmian należy nacisnąć klawisz [OK] – Rys.8.

| aściwoś   | ci: Dźwięki i urządzenia audio 🛛 🔗 |  |  |  |
|-----------|------------------------------------|--|--|--|
| Głośność  | Dźwięki Audio Głos Sprzęt          |  |  |  |
| Odtwar    | zanie dźwięku                      |  |  |  |
| Ø.        | Urządzenie domyślne:               |  |  |  |
| 9         | Conexant AMC Audio 🔽 🗸 🗸           |  |  |  |
|           | Głośność Zaawansowane              |  |  |  |
| Nagryw    | anie dźwięku                       |  |  |  |
| 2         | Urządzenie domyślne:               |  |  |  |
| 18        | Conexant AMC Audio                 |  |  |  |
|           | Głośność Zaawansowane              |  |  |  |
| Odtwar    | zanie muzyki MIDI                  |  |  |  |
|           | Urządzenie domyślne:               |  |  |  |
|           | Syntezator SW Microsoft GS Wave    |  |  |  |
|           | Głośność Informacje                |  |  |  |
| 🔲 Użyj ty | lko domyślnych urządzeń            |  |  |  |
|           | OK Anuluj Zastosu                  |  |  |  |
|           | Rys. 8                             |  |  |  |

### 3.2. Podłączenie do interfejsu USB dla Windows 2000

FILOVOX

Po podłączeniu urządzenia system Windows wykryje kolejno nowe urządzenia:

"Urządzenie USB Interfejsu HID" oraz "Urządzenie audio USB". Dla każdego z tych urządzeń zostanie uruchomiony "Kreator znajdowania nowego sprzętu" (Rys.9).

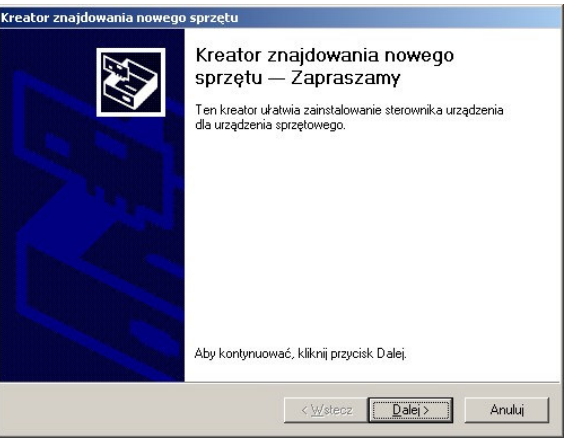

Rys.9

Kreator dla obu tych urządzeń zapyta o sposób wyszukania oprogramowania (Rys.10) – należy wybrać opcję zalecaną ("Wyszukaj odpowiedni sterownik...").

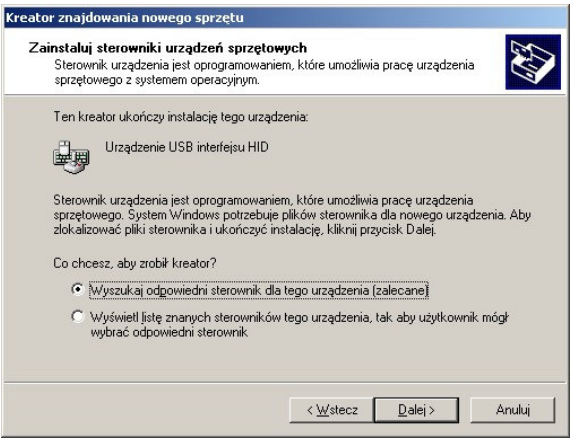

Rys.10

Następnie kreator spyta o miejsce lokalizowania plików sterownika (Rys.11) – również należy zaakceptować opcje zalecane.

| <b>okalizo</b><br>Gdzie   | wanie plików sterownika<br>.chcesz, aby system Windows szukał plików sterownika?                                                                                                    |
|---------------------------|----------------------------------------------------------------------------------------------------|
| Wysz                      | ukiwanie plików sterownika dla następującego urządzenia sprzętowego:                                                                                                    |
| ġ,                        | ) Urządzenie USB interfejsu HID                                                                                                    |
| Kreati<br>każde<br>Aby ro | or szuka odpowiednich sterowników w swojej bazie danych sterowników oraz w<br>j z określonych przez Ciebie opcjonalnych lokalizacji wyszukiwania.<br>zpocząć wyszukiwanie, kliknij przycisk Dalej Jeżeli będziesz przeszukiwać stację |
| Ологіа                    | w lub stację CD-HOM, włoż dyskietkę lub dysk CD przed nacisnięciem przycisku Da<br>nalne lokalizacie wyszukiwania:                                                                                                    |
| 5                         | Stacie duskietek                                                                                                    |
| 1                         | Stacie CD-ROM                                                                                                    |
| Ē                         | Określona lokalizacia                                                                                                    |
| Г                         | Microsoft Windows Update                                                                                                    |
|                           |                                                                                                    |
|                           |                                                                                                    |

Rys.11

Po zlokalizowaniu pliku sterownika Kreator poinformuje o braku podpisu cyfrowego dla znalezionego sterownika- Rys.12. Oprogramowanie to zostało dokładnie przetestowane i nie zakłóca ani nie destabilizuje działania systemu. Dlatego też należy nacisnąć klawisz [**Tak**].

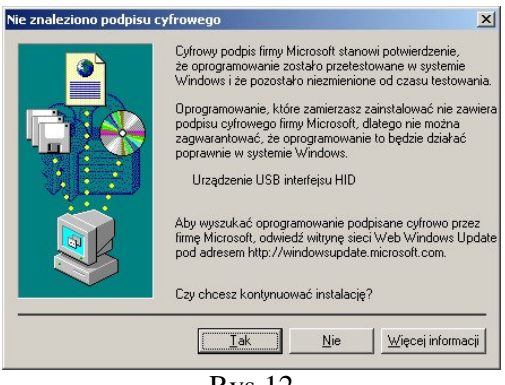

Rys.12

Koniec pracy kreatora sygnalizowany jest ekranem jak na Rys.13

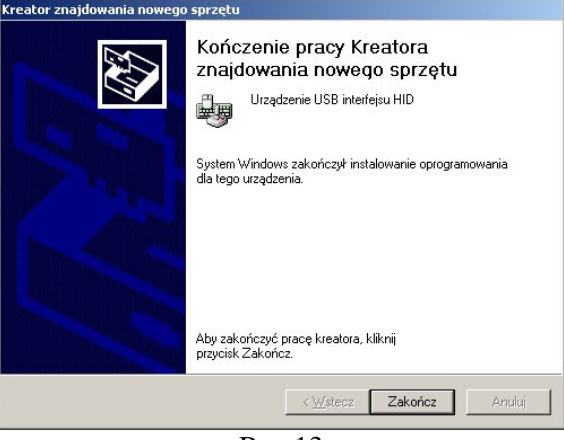

Rys.13

Dla urządzenia "Urządzenie audio USB" działanie kreatora przebiega identycznie.

Ponieważ system Windows każde nowo zainstalowane urządzenie USB audio ustawia jako domyślne urządzenie odtwarzające (i nagrywające) a FiloVox nie może być domyślnym urządzeniem odtwarzającym, należy zmienić to w oknie "Właściwości: Dźwięki multimedia" (Rys.14).

Panel ten uruchamia się wybierając go z menu Start >> Panel Sterowania >> Dźwięki multimedia.

| ściwości: Dźwięki i multimedia                                                                                                    | 1              |
|----------------------------------------------------------------------------------------------------|----------------|
| Dźwięki Audio Sprzęt                                                                                                    |                |
| Zdarzenia <u>d</u> źwiękowe                                                                                                    |                |
| Windows     Błąd programu     &: Domyślny sygnał dźwiękowy     &: Gwiazdka     Maksymalizacja     Menu podręczne     Minimalizacja | -              |
| Nazwa:                                                                                                    |                |
| (Brak)                                                                                                    | adaj           |
| Zapisz jako J Usu                                                                                                    | <b>▼</b><br>Iń |
| <u>G</u> łośność dźwięku                                                                                                    |                |
| Mała                                                                                                    | Du:            |

Rys.14

W panelu należy przejść na zakładkę "Audio" i sprawdzić, jakie urządzenie jest ustawione jako domyślne urządzenie odtwarzania dźwięku. FiloVox występuje w panelu sterowania jako "Urządzenie audio USB" - Rys.15

| Uzwięki            | Audio Sprzęt                                                                               |
|--------------------|--------------------------------------------------------------------------------------------|
| Odtwarza           | anie dźwięku                                                                               |
| Chilly E           | Preferowane urządzenie:                                                                    |
| VY I               | Urządzenie audio USB                                                                       |
|                    | Głośność Zaawangowane                                                                      |
| Nagrywai           | nie dźwięku                                                                                |
| 2 F                | Pr <u>e</u> ferowane urządzenie:                                                           |
| ~ R [              | Urządzenie audio USB                                                                       |
|                    | Głośność Zaawansowane                                                                      |
|                    |                                                                                            |
| Odtwarza           | anie muzyki MIDI                                                                           |
|                    | Preferowane urządzenie:                                                                    |
| Men [              | Syntezator SW Microsoft GS Wave                                                            |
| 1.000              |                                                                                            |
|                    |                                                                                            |
|                    | Gł <u>o</u> śność <u>I</u> nformacje                                                       |
|                    | Gł <u>o</u> śność <u>I</u> nformacje                                                       |
| T <u>U</u> żyj tyl | Gł <u>o</u> śność Informacje<br>ko preferowanych urządzeń                                  |
| j<br>∐żyj tyl      | Gł <u>o</u> śność Informacje<br>ko preferowanych urządzeń                                  |
| ı<br>Uzyi tyl      | Gł <u>o</u> śność Informacje<br>ko preferowanych urządzeń<br>OK Anuluj Zasto               |
| T <u>U</u> żyi tyl | Gł <u>o</u> śność Informacje<br>ko preferowanych urządzeń<br>OK Anuluj Zasto<br>R v.c. 1.5 |
| T<br>∐żyj tyl      | Gł <u>o</u> śność Informacje<br>ko preferowanych urządzeń<br>OK Anuluj Zast<br>Rys.15.     |
| T<br>Uzyj tyl      | Gł <u>o</u> śność Informacje<br>ko preferowanych urządzeń<br>OK Anuluj Zastu<br>Rys.15.    |
| T <u>U</u> żyj tyl | Gł <u>o</u> śność Informacje<br>ko preferowanych urządzeń<br>OK Anuluj Zasto<br>Rys.15.    |

Podobną zmianę należy zrobić dla pozycji "Nagrywanie dźwięku".

Po dokonaniu zmian należy nacisnąć klawisz [OK].

## 4. Instalacja aplikacji FiloVox

Instalację rozpoczyna się przez uruchomienie programu "setup.exe". Program uruchomi się automatycznie przy włożeniu płyty CD do napędu.

Wyświetlone zostanie okno programu instalacyjnego (Rys.16).

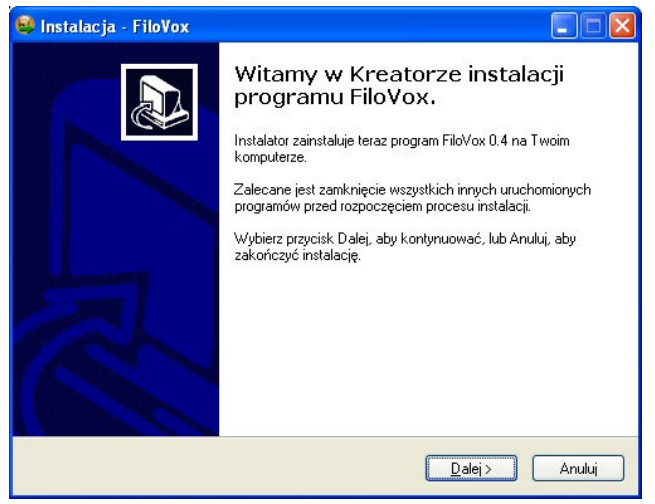

Rys.16

Aby kontynuować należy nacisnąć przycisk [Dalej]. Następne okno zawiera treść umowy licencyjnej (Rys.17).

| U <b>mowa Licencyjna</b><br>Przed kontynuacją proszę przeczytać poniższe ważne informacje.                                                                                                    | 0     |
|----------------------------------------------------------------------------------------------------|-------|
| Proszę przeczytać tekst Umowy Licencyjnej. Musisz zgodzić się na warunki tej u<br>przed kontynuacją instalacji.                                                                                                    | mowy  |
| Zasady licencji na oprogramowanie Filo∨ox                                                                                                    | ^     |
| Prosimy o przeczytanie postanowień umowy licencyjnej przed<br>przystąpieniem do użytkowania oprogramowania.<br>SUMMA T.I. udziela licencji na załączone oprogramowanie<br>użytkownikom indywidualnym, firmom lub jednostkom prawnym<br>(zwanym dalej "użytkownikiem"), pod warunkiem akceptacji<br>poniższej umowy.<br>Brzyjimuja cie występnie zacyk elektronicznie. Odrzucenie |       |
| Akceptuję warunki umowy                                                                                                    |       |
| ○ Nie akceptuję warunków umowy                                                                                                    |       |
|                                                                                                    | ار سم |

Rys.17.

Po przeczytaniu i zaakceptowaniu program rozpocznie instalację składników, pytając się o docelową lokalizację programu i miejsce utworzenia skrótów do programu. Po wybraniu program zainstaluje oprogramowanie (Rys 18. i 19)

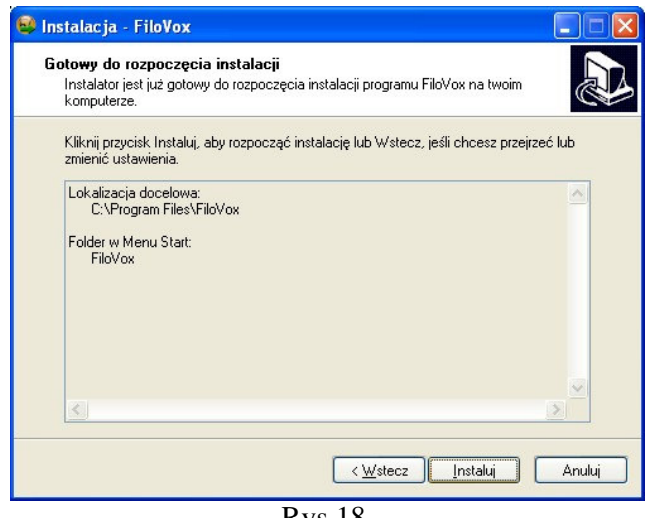

Rys.18.

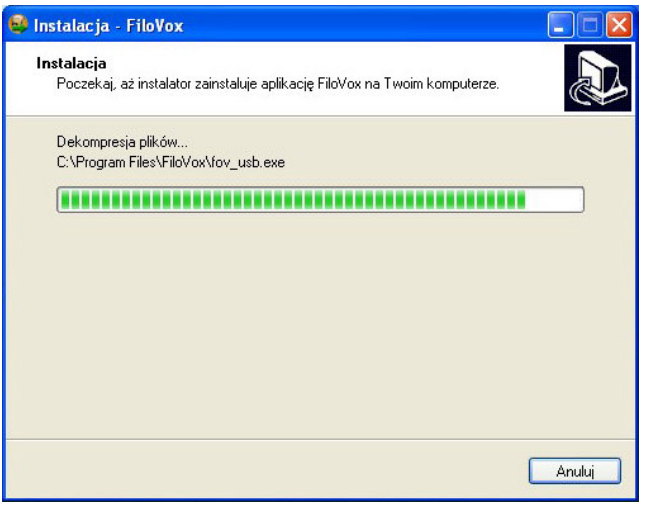

Rys.19.

Instalacja oprogramowania kończy się wyświetleniem okna jak na rys.20.

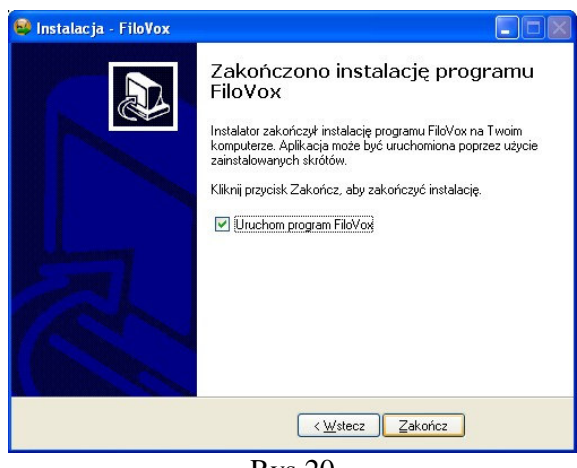

Rys.20

Jeżeli urządzenie FiloVox jest podłączone to można od razu uruchomić aplikację.

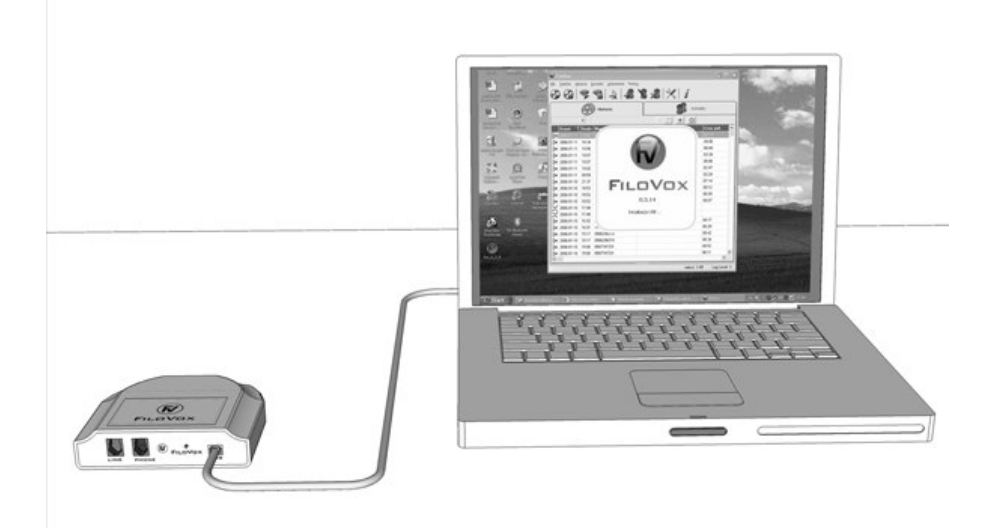

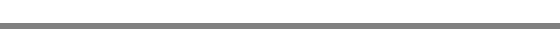

Instrukcja instalacji urządzenia FiloVox

# 5. Połączenie kabli telefonicznych

Po połączeniu urządzenia kablem USB z komputerem oraz po zainstalowaniu aplikacji można połączyć kable telefoniczne.

Połączenie polega na:

1. Odpięcie kabla telefonicznego od telefonu (Rys.21);

Rys. 21

2. Połączenie tego kabla do urządzenia FiloVox do gniazda "LINE" (Rys.22);

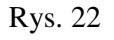

3. Połączenie kabla telefonicznego będącego w zestawie z jednej strony do telefonu z drugiej strony do gniazda "PHONE" w urządzeniu FiloVox (Rys. 23).

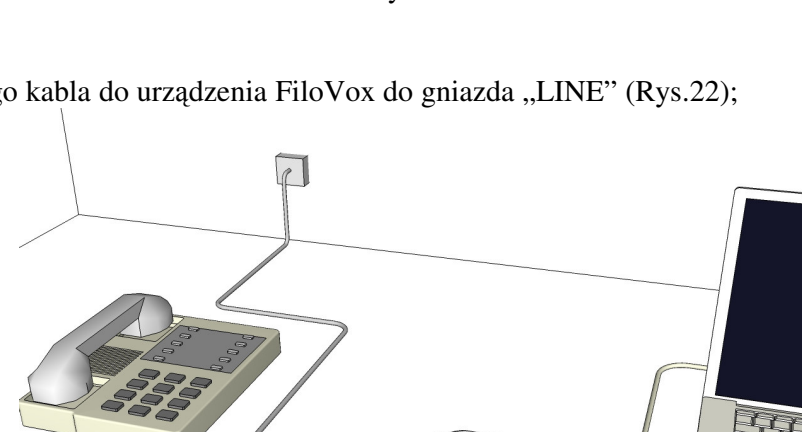

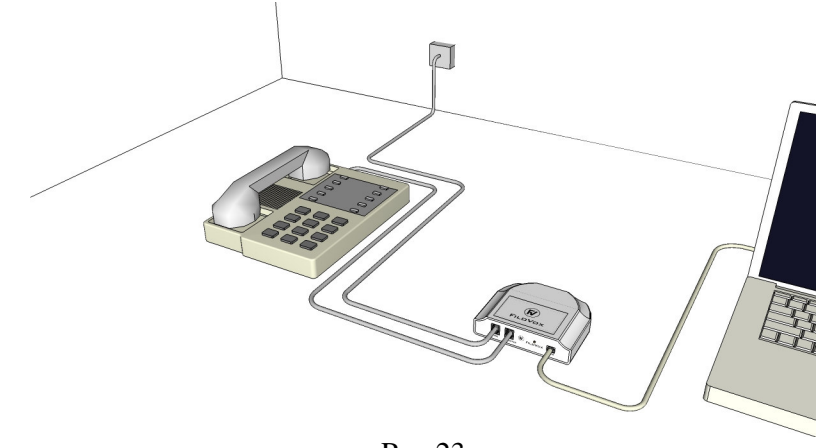

Rys.23

Oczywiście dopuszczalna jest inna kolejność łączenia i użycie innych kabli telefonicznych. Należy pamiętać, że urządzenie FiloVox instaluje się "na przelotkę" do kabla telefonicznego, tzn. między gniazdkiem telefonicznym a telefonem.

### KONIEC

FILOVOX